# 捐贈興學網系統操作手冊

#### 計網中心軟體發展組製作 2015/04/15

# 捐款流程及個案捐助流程

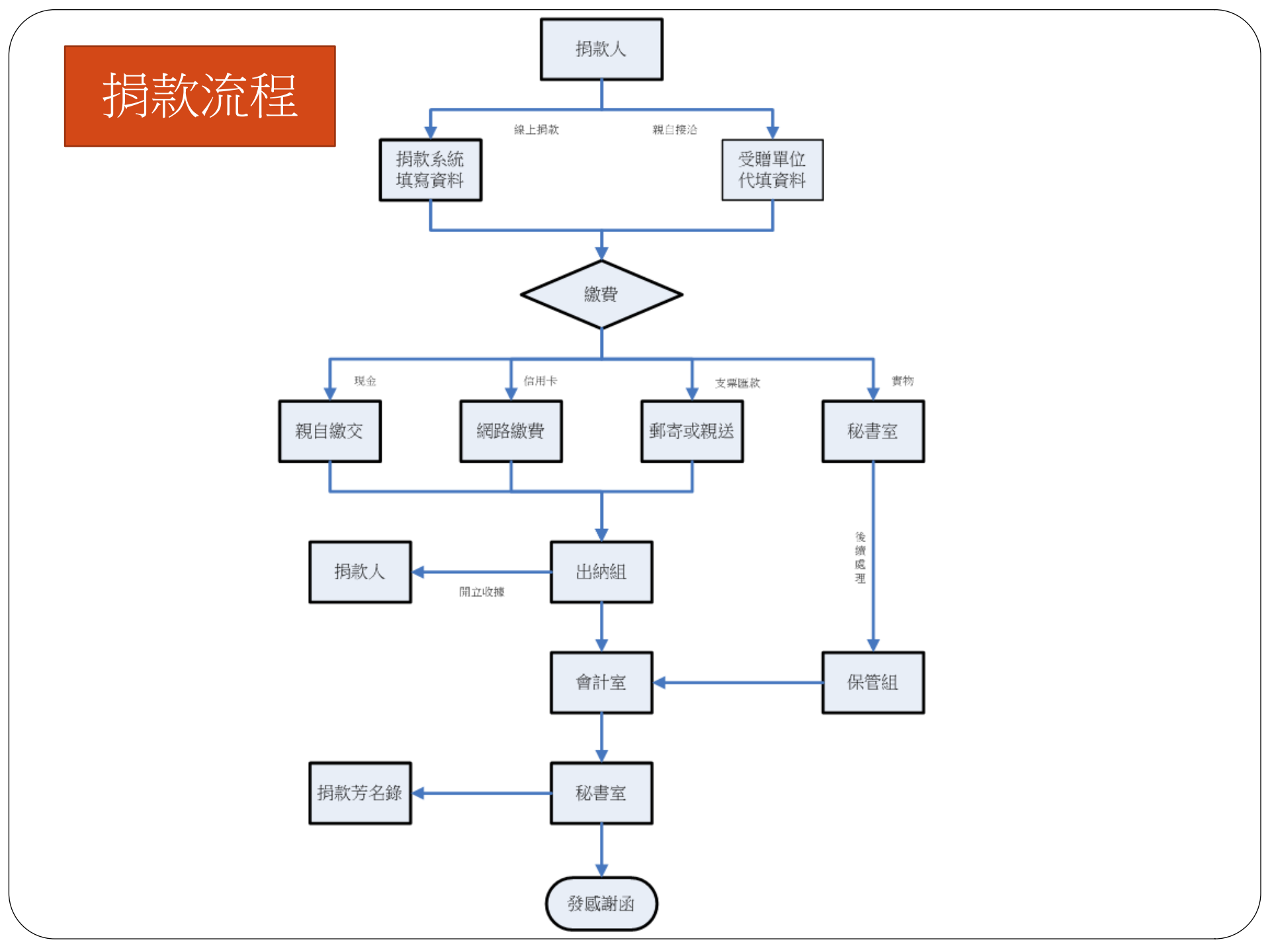

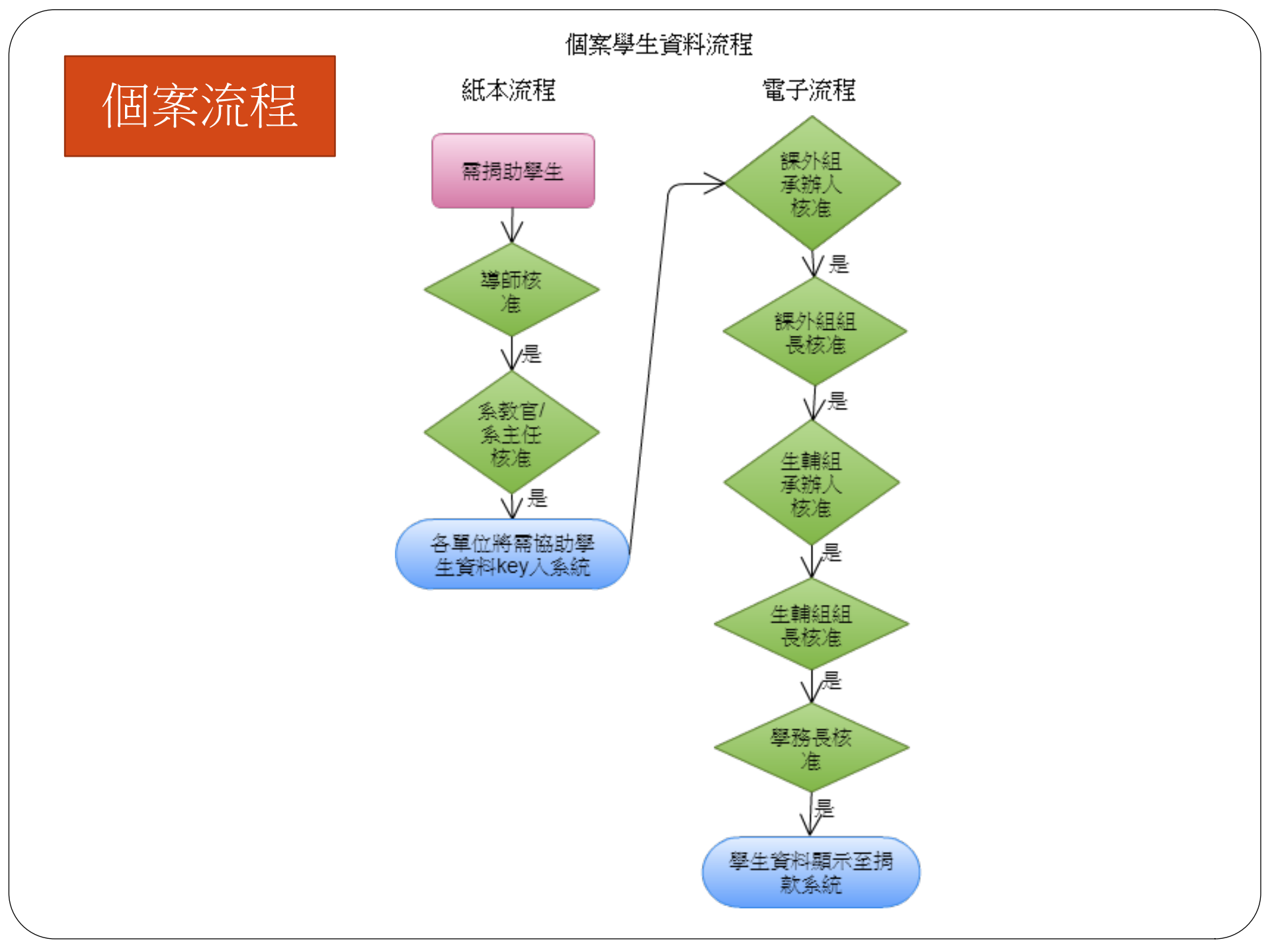

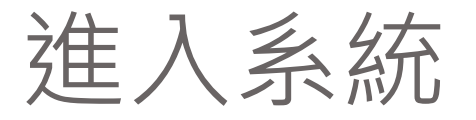

# 由【學校首頁】->【捐贈興學】進入捐贈系統 直接輸入網址 http://donate.kuas.edu.tw

| ● ★104學年度博士研開放報名時間:4/20~5/4★                                           |                   | - ""快速連結                                       |
|------------------------------------------------------------------------|-------------------|------------------------------------------------|
| • 最新公告 • 魚點新聞 • 得獎事蹟 • 媒體報導 • 社團活動 • 活動點滴                              |                   | <ul> <li>三校合併推動平台</li> <li>全校數位學習平台</li> </ul> |
| 標題                                                                     | 日期 資料群組           | • 意見反映馬上處理中心                                   |
| • 有關「104學年匈牙利政府獎學金」                                                    | 2015-03-16 國際事務處  | • ////////////////////////////////////         |
| • 國立臺北商業大學國際處103學年度下學期國際化系列講座資訊                                        | 2015-03-16 國際事務處  | <ul> <li>圖書館募款/募書/藝術品活</li> </ul>              |
| • 104學年度機械系「專案教師」 微選啟事                                                 | 2015-03-16 機械系    | 動                                              |
| • 國立高雄應用科技大學徵聘技士啟事                                                     | 2015-03-16 機械系    | <ul> <li>校史網</li> </ul>                        |
| • 邱彬舜老師課程教室異動                                                          | 2015-03-16 通識中心   | ・捐贈興學                                          |
| • 國立高雄應用科技大學 區域產學合作中心 進用專任助理徵選公告                                       | 2015-03-16 產學合作中心 | <ul> <li>3Q獎學金</li> </ul>                      |
| <ul> <li>國立高雄應用科技大學 區域產學合作中心 進用專任助理(須領有身心障礙手冊或證明) 微選<br/>公告</li> </ul> | 2015-03-16 產學合作中心 | <ul> <li>         ·</li></ul>                  |
| • 【高雄】 天曜文理短期補習班 (職務:安親課輔教師)                                           | 2015-03-16 校友聯絡中心 | <ul> <li>學生歷程平台</li> <li>※1944</li> </ul>      |
| <ul> <li>【高雄】張小姐家教(職務:數理家教)</li> </ul>                                 | 2015-03-16 校友聯絡中心 | <ul> <li>・ 栄誉傍</li> <li>・ 思賢棟招待所</li> </ul>    |
| • 【高雄】代成科技閘門股份有限公司(職務:英語及日語人員)                                         | 2015-03-16 校友聯絡中心 | <ul> <li>校車預約系統</li> </ul>                     |
| • 【高雄】佛陀紀念館(職務:導覽解說員、美術編輯員、展覽策畫員、餐飲服務員)                                | 2015-03-16 校友聯絡中心 | • 禽流感資訊專區                                      |
| • 【高雄】臥龍專業防水工程(職務:行政助理)                                                | 2015-03-16 校友聯絡中心 | MORE                                           |
| • 觀光系誠徵專案教師1名                                                          | 2015-03-16 観光系    | < 校園搜尋                                         |
| • 因這學期部分通識科目人數尚有餘額,因此開放人工加選                                            | 2015-03-13 通識中心   | 0                                              |
| • 2015永豐芳英召募計畫-EDM                                                     | 2015-03-13 校友聯絡中心 | ~                                              |

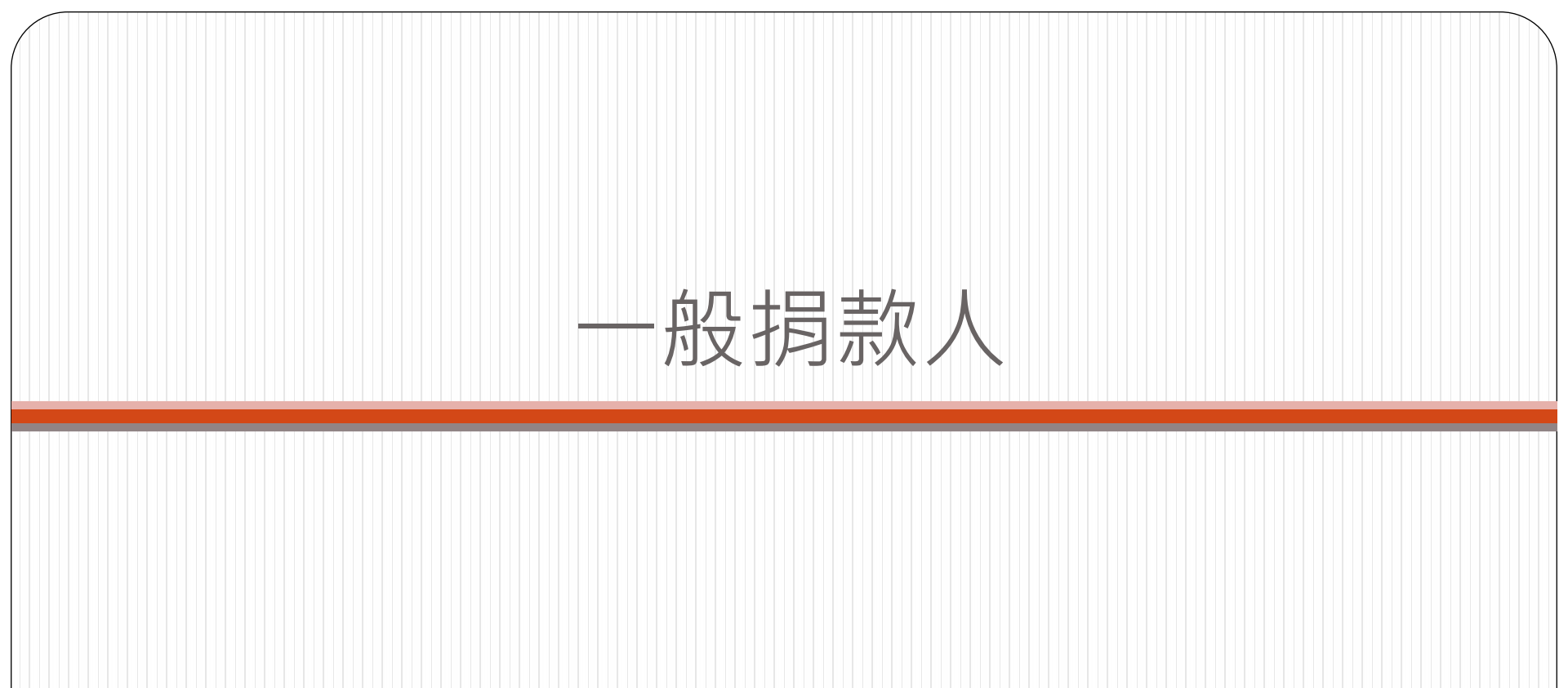

# 選擇身份別-一般民眾或校友

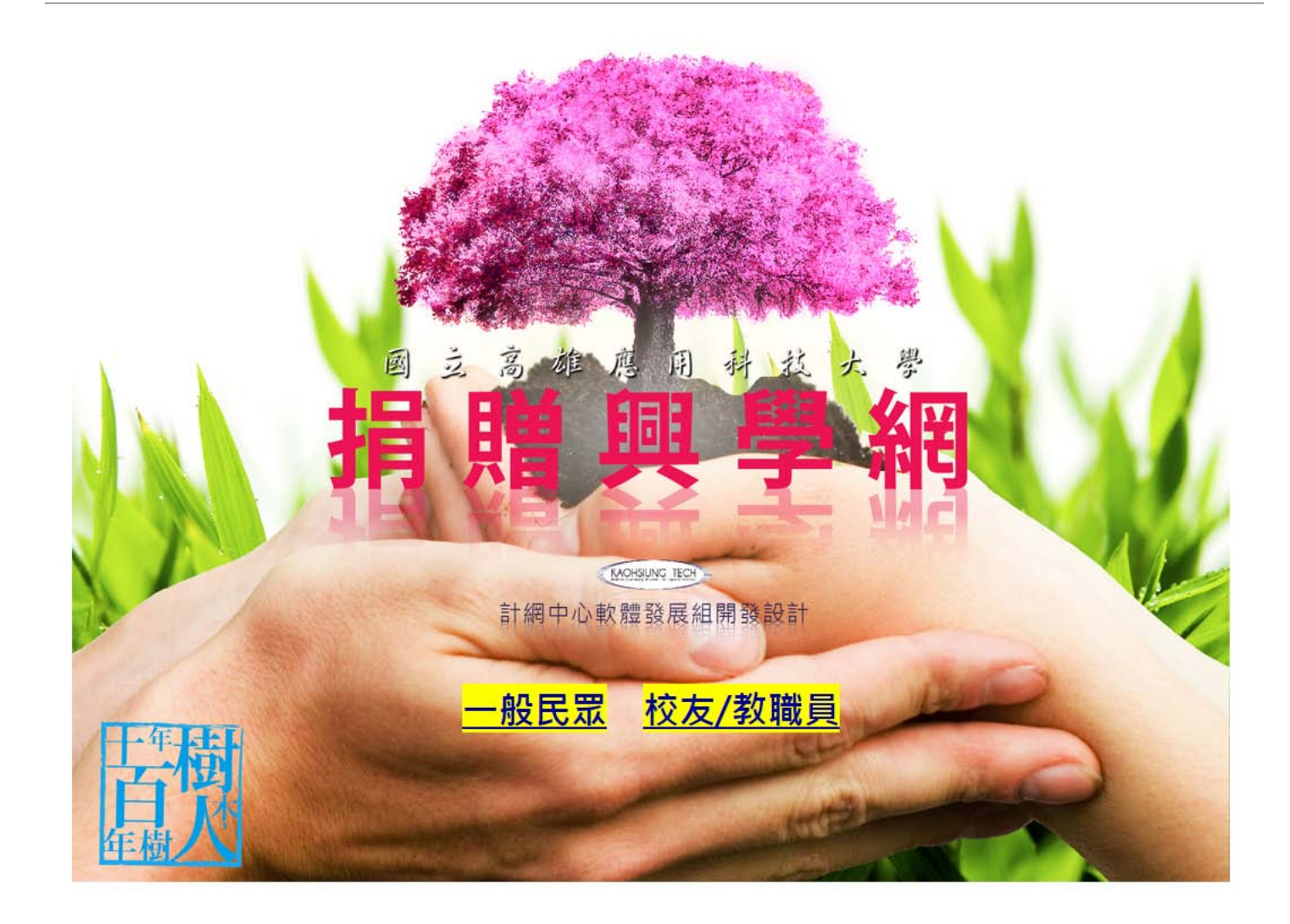

# 選擇身份別-一般民眾或校友

## • 一般民眾:可捐款給學校

 校友/教職員:可捐款給學校或需要受幫助 的本校學生

# 選擇-一般民眾

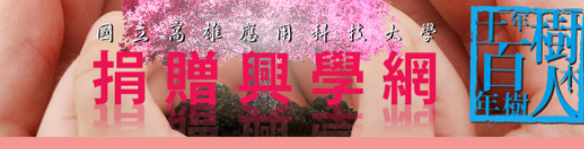

(MOHSLING, TCI) / 計網中心軟體發展組開發設計

#### 捐款方式

#### 捐款方式 捐款流程

捐款辦法

我要指款

捐款芳名錄

信用卡揭款 請點選「我要損款」,直接進行線上損款。

#### 網路銀行或ATM轉帳

請點選「我要損款」,系統將產生此次捐款的唯一轉帳帳號,請您記下這組虛擬帳號,就近至自動提款機、線上ATM轉帳或台企銀各分行臨櫃進行捐款。

#### 支票或匯票

匯款

支票抬頭請開立「國立高雄應用科技大學」,加劃橫線,註明「禁止背書轉讓」,連同揭贈單,以掛號郵寄「80778 高雄市三民區建工路415 號,國立高雄應用科技大學秘書室收」。

#### [管理者登入]

| 銀行                            | 戶名              | 帳號          |
|-------------------------------|-----------------|-------------|
| 台灣中小企業銀行東高雄分行<br>銀行代碼:0508207 | 國立高雄應用科技大學401專戶 | 82008100019 |

#### 現金損款

請本人或委託送交本校總務處出納組,提供損款人資料及損款用途,並同時開立收據。

#### 實物等各類損贈

#### 請親至本校受損贈單位或秘書室辦理。

備註:損款人匯款或支票寄出後,煩請電話通知或將匯款收據傳真本校,以利核對及開立收據。

#### 開立收據

所有揭款本校將開立收據,並得作為揭款人當年度列舉扣除額,扣減綜合所得稅。敬請揭款人告知欲開立收據之正確抬頭名稱及收據寄送地址。

#### 聯絡資訊

秘書室 07-3814526轉2201; 傳真: 07-3838435; E-mail: baoffice01@kuas.edu.tw

#### 聯絡地址

80778 高雄市三民區建工路415號,國立高雄應用科技大學秘書室。

# 一般民眾新增捐款資料(1/3) • 點選【我要捐款】即可進入登打捐款資料

|       | ● /計劇中心軟體發展組開發設計                                                                                                    | 捕獲品                                                                                                    | 學網                                                                       |                      |   |
|-------|----------------------------------------------------------------------------------------------------|----------------------------------------------------------------------------------------------------|--------------------------------------------------------------------------|----------------------|---|
| 捐款方式  |                                                                                                    |                                                                                                    | 捐款方式                                                                     |                      |   |
| 捐款流程  | 信用卡揭款<br>請點選「封要揭款」, 實接進行線上揭款。                                                                                                    |                                                                                                    |                                                                          |                      |   |
| 捐款辦法  | 納路銀行或ATM傳帳                                                                                                    |                                                                                                    | t a way an and an an a second and an an an an an an an an an an an an an |                      |   |
| 我要捐款  | ■ 點選「對受詞紙」,系統將產生此次類紙的唯一轉限張號,<br>■                                                                                                    | 調芯記ト連組廣旗帳號、就豇生目動進軟機、線                                                                                     | 上A1M轉賬或自企銀各分打晶體運行損款。                                                     |                      |   |
| 捐款芳名錄 | (二) 二, 二, 二, 二, 二, 二, 二, 二, 二, 二, 二, 二, 二,                                                                                                    | 「禁止背書轉讓」,連同損贈單,以掛號郵寄「)                                                                                    | 80778 高雄市三民區建工路415 號,國立高雄應                                               | 用科技大學秘書室收」           | • |
| 理者登入〕 | PE AX                                                                                                    |                                                                                                    |                                                                          | AP 8.5               |   |
|       |                                                                                                    | 銀行                                                                                                    | 1 月名                                                                     | MEALS .              |   |
|       |                                                                                                    | 銀行<br>台灣中小企業銀行東高雄分行<br>銀行代碼: 0508207                                                                      | 戶名<br>國立高雄應用科技大學401專戶                                                    | 82008100019          |   |
|       | 現金捐款<br>請本人或委託送交本校總務處出納組,提供揭款人資料及捐款)                                                                                                    | 銀行<br>台灣中小企業銀行東高雄分行<br>銀行代碼:0508207<br>用途,並同時欄立收據。                                                        | 戶名<br>國立高雄應用科技大學401專戶                                                    | 82008100019          |   |
|       | 現金捐款<br>請本人或委託送交本校總務處出納組,提供揭款人資料及捐款)<br><b>實物等各類捐贈</b><br>請親至本校受捐贈單位或秘書室辦理。                                                                                                    | 銀行<br>台灣中小企業銀行東高雄分行<br>銀行代碼:0508207<br>用途,並同時開立收載。                                                        | 戶名<br>國立高雄應用科技大學401專戶                                                    | 82008100019          |   |
|       | 現金捐款<br>請本人或委託送交本校總務處出納組,提供損款人資料及損款/<br><b>實物等各類捐職</b><br>請親至本权受捐贈單位或秘書室辦理。<br>備註:損款人匯款就支票寄出後,煩請電話通知或將匯款收據                                                                                                | 銀行<br>台灣中小企業銀行東高雄分行<br>銀行代碼:0508207 用途,並同時開立收據。 (傷真本校,以利核對及開立收據。)                                         | 月名<br>國立高雄應用科技大學401專戶                                                    | 8200\$100019         |   |
|       | 現金捐款<br>請本人或委託送交本校總務處出納組,提供損款人資料及損款/<br><b>實物等各類捐職</b><br>請親至本权受捐贈單位或秘書室辦理。<br>備註:損款人匯款或支票寄出後,須請電話通知或將匯款收據<br>開立收線<br>所有損款本权將開立收據,並得作為捐款人當年度列舉扣除額                                                         | 銀行<br>台灣中小企業銀行東高雄分行<br>銀行代碼:0508207 用途,並同時間立收據。 「傳真本校,以利核對及間立收據。 ,扣減綜合所得稅。敬請捐款人告知欲間立收據。                   | 户名<br>國立高雄應用科技大學401專戶<br>之正確拾頭名稱及收據寄送地址。                                 | ¥¥85                 |   |
|       | 現金捐款<br>請本人或委話送交本校總務處出納組,提供捐款人資料及捐款/<br>實物等各類捐驗<br>請親至本校受捐贈單位或秘書室辦理。<br>備註:捐款人匯款或支票寄出後,煩請電話通知或將匯款收據<br>開立收號<br>所有捐款本权將間立收號,並得作為捐款人當年度列舉扣除額<br>聯絡資訊<br>秘書室 07-38145264#2201; (傷質:07-3838435; E-mail:baoffi | 銀行<br>台灣中小企業銀行東高雄分行<br>銀行代碼:0508207 用途,並同時間立收據。 (構真本校,以利核對及間立收據。 ,加減綜合所得稅。敏讀捐款人告知欲開立收據。 ice01@kuas.edu.tw | 户名<br>國立高雄應用科技大學401專戶<br>之正確拾頗名稱及收據寄送地址。                                 | ¥¥885<br>82008100019 |   |

# 一般民眾新增捐款資料(2/3)

### • 一般民眾登打相關資料,按「確定捐款」即可

我要捐贈

| * 是否為校友:                                                                                                 | ● 是 ● 否<br>畢業系所: ==請選擇== ▼ ==請選擇== ▼ ==請選擇== ▼ 畢業年(民國年): 78 ▼                                                                                                    |
|----------------------------------------------------------------------------------------------------|----------------------------------------------------------------------------------------------------|
| * 捐赠者姓名:                                                                                                 | (匿名者請填寫善心人士) 善心人士                                                                                                    |
| 捐赠者服務單位:                                                                                                 |                                                                                                    |
| * 捐贈者聯絡電話:                                                                                               |                                                                                                    |
| 捐赠者E-mail:                                                                                               |                                                                                                    |
| * 捐赠方式:                                                                                                  | ● ATM轉帳 ● 信用卡 ● 現金 ● 支票 ● 匯款                                                                                                    |
| * 捐贈金額:                                                                                                  | 新台幣 元(請填寫阿拉伯數字,勿填國字)                                                                                                    |
| * 指定捐贈單位:                                                                                                | ==請選擇== ▼                                                                                                    |
| * 指定捐赠用途:                                                                                                | ==請選擇== ▼                                                                                                    |
| * 是否開立收據:                                                                                                | <ul> <li>● 是 否</li> <li>※ 身份別: ● 個人 ● 公司行號</li> <li>※ 收嫁抬頭:</li> <li>福捐款人姓名</li> <li>統一編號:</li> <li>※ 寄送地址:</li> <li>親自領取 ▲ 委託代領人:</li> </ul>                                                                                                    |
| * 個人捐贈資料提供:                                                                                              | <ul> <li>同意。不同意</li> <li>(依捐贈扣除額單據電子化作業,本校將屬個人之捐款明細提供稅務稽徵機關,提供申報所得稅時查<br/>詢或下載)<u>詳細說明</u></li> <li>* 身分證字號:</li> </ul>                                                                                                    |
| * 芳名錄公告:                                                                                                 | <ul> <li>□ 同意</li> <li>□ 不同意</li> <li>(將姓名及損款金額公告於芳名錄)</li> </ul>                                                                                                    |
| 情註:<br>1.以現金、支票、匯款之<br>2.支票捐贈:支票拾頭:<br>3.匯款帳戶:台湾中小企<br>4.郵政劃撥:戶名:「國<br>5.非由學校全權管控之指<br>6.聯絡資料:07-3814526 | 揭贈,本表視同進帳通知單。<br>「國立高雄應用科技大學」並禁止背書轉讓。收據請加註「本收據俟支票兌現後始生效力」。<br>業銀行 東高雄分行。戶名:「國立高雄應用科技大學401專戶」,帳號:82008100019。<br>立高雄應用科技大學」,帳號:42146408<br>定用途現金(含支票、匯款)揭贈收入,除經校長核准者外,一律提撥5%之行政管理費。<br>專2208;傳真:07-3838435;E-mail:bechair@kuas.edu.tw<br>驗證碼:<br> |

# 一般民眾新增捐款資料(3/3)

為配合財政部推動綜合所得稅扣除額單據電子化作業,新增「個人捐贈資料提供」功能,若捐款人提供身分證字號,系統將自動匯出資料供出納組將捐款資料上傳至財政部,可提供納稅義務人查詢、下載扣除額,以供其報稅時參考。

| ∦ 個人捐贈資料提供: | <ul> <li>● 同意</li> <li>● 不同意</li> <li>(依捐贈扣除額單據電子化作業,本校將屬個人之捐款明細提供稅務稽徵機關,提供申報所得稅時查詢或下載) 詳細說明</li> <li>※ 身分證字號:</li> </ul> |
|-------------|----------------------------------------------------------------------------------------------------|
|             |                                                                                                    |
|             |                                                                                                    |
|             |                                                                                                    |

# 選擇-校友/教職員

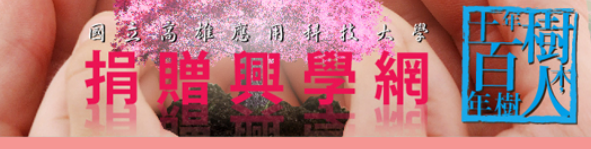

(MOHSLING, TCI) / 計網中心軟體發展組開發設計

#### 捐款方式

#### 捐款方式 捐款流程

指款辦法

我要指款

捐款芳名錄

信用卡揭款 請點選「我要損款」,直接進行線上損款。

#### 網路銀行或ATM轉帳

請點選「我要捐款」,系統將產生此次捐款的唯一轉帳帳號,請您記下這組虛擬帳號,就近至自動提款機、線上ATM轉帳或台企銀各分行臨櫃進行捐款。

#### 支票或匯票

匯款

支票抬頭請開立「國立高雄應用科技大學」,加劃橫線,註明「禁止背書轉讓」,連同揭贈單,以掛號郵寄「80778 高雄市三民區建工路415 號,國立高雄應用科技大學秘書室 收」。

#### [管理者登入]

| 銀行                            | 戶名              | 帳號          |
|-------------------------------|-----------------|-------------|
| 台灣中小企業銀行東高雄分行<br>銀行代碼:0508207 | 國立高雄應用科技大學401專戶 | 82008100019 |

#### 現金損款

請本人或委託送交本校總務處出納組,提供損款人資料及損款用途,並同時開立收據。

#### 實物等各類損贈

#### 請親至本校受損贈單位或秘書室辦理。

備註:損款人匯款或支票寄出後,煩請電話通知或將匯款收據傳真本校,以利核對及開立收據。

#### 開立收據

所有捐款本校將開立收據,並得作為捐款人當年度列舉扣除額,扣減綜合所得稅。敬請捐款人告知欲開立收據之正確抬頭名稱及收據寄送地址。

#### 聯絡資訊

秘書室 07-3814526轉2201;傳真:07-3838435; E-mail:baoffice01@kuas.edu.tw

#### 聯絡地址

80778 高雄市三民區建工路415號,國立高雄應用科技大學秘書室。

# 校友/教職員新增捐款資料(1/5) • 點選【我要捐款】即可進入登打捐款資料

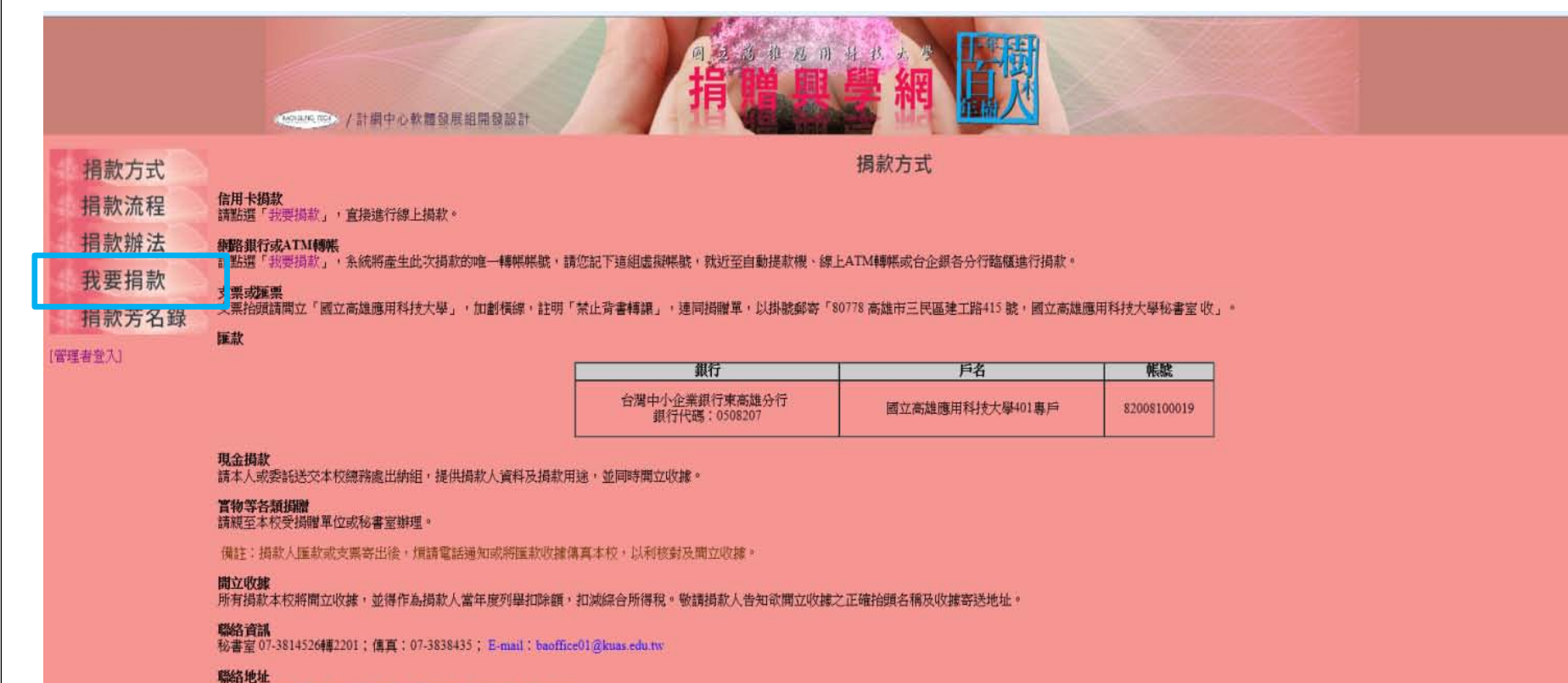

80778 高雄市三民區建工路415號,國立高雄應用科技大學秘書室。

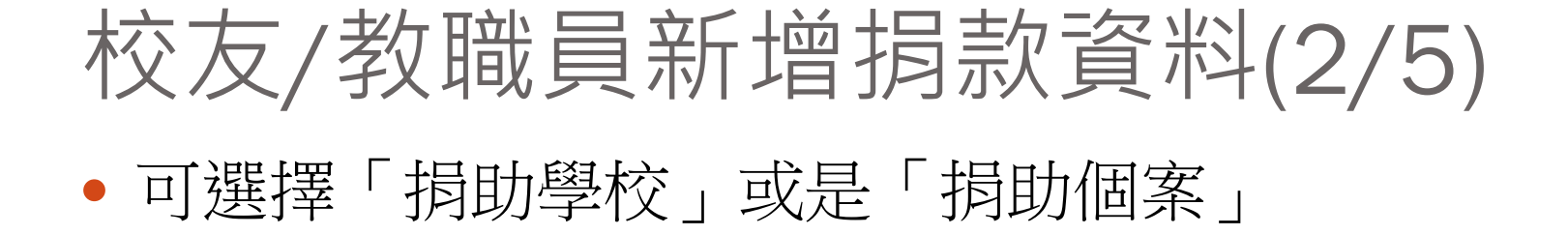

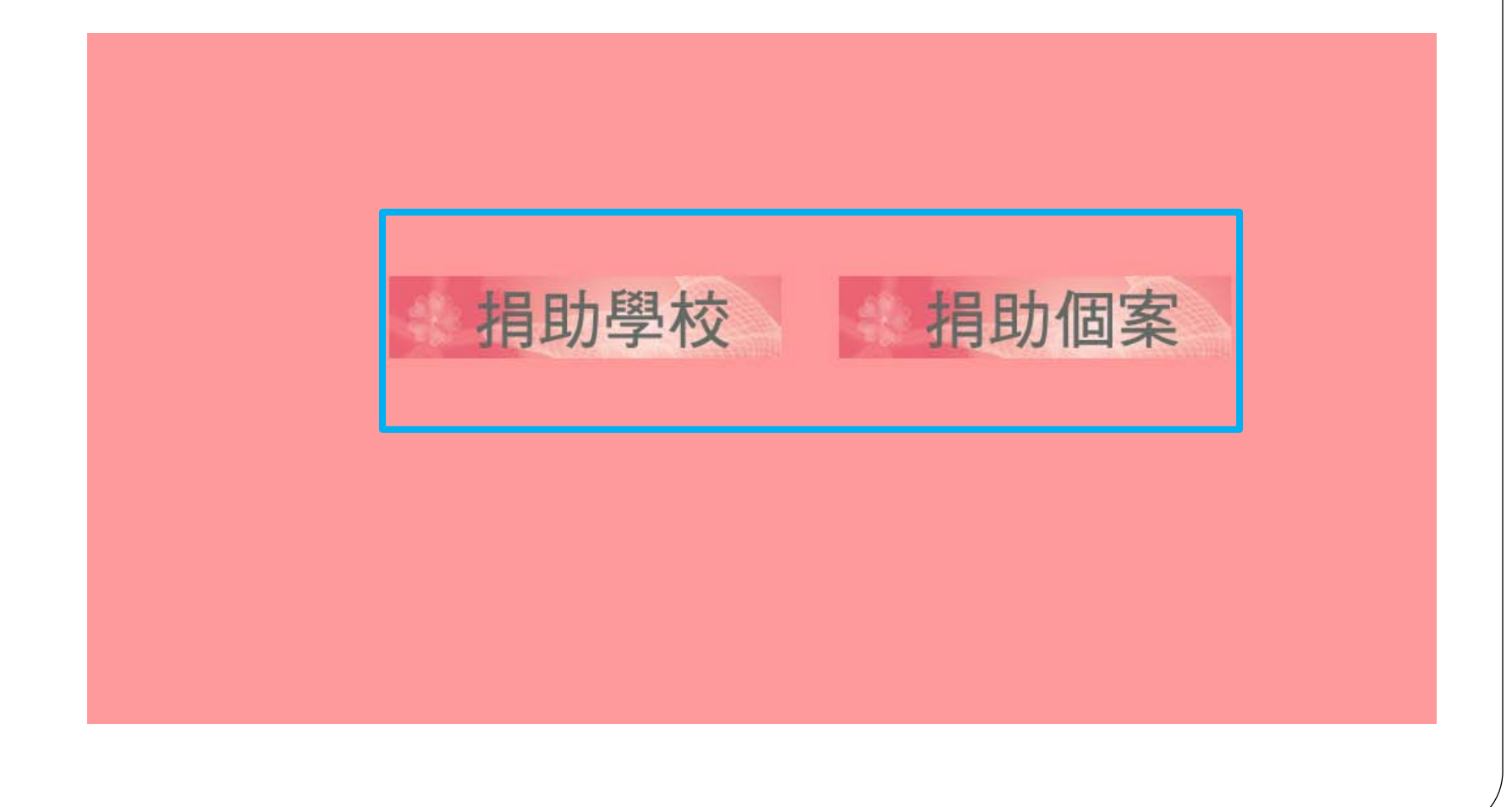

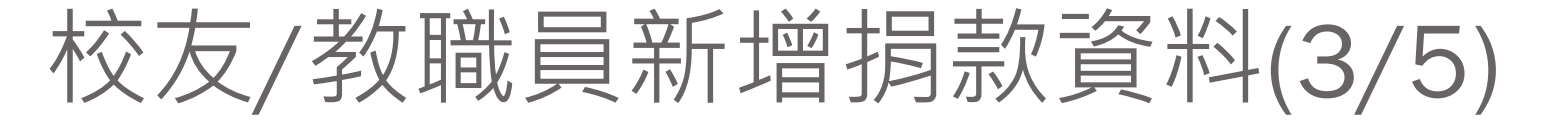

• 捐助學校,登打相關資料,按「確定捐款」即可

我要捐贈

| * 是否為校友:                                                                                                    | ● 是 ● 否<br>畢業系所: ==請選擇== ▼ ==請選擇== ▼ ==請選擇== ▼ 畢業年(民國年): 78 ▼                                                                                                    |
|----------------------------------------------------------------------------------------------------|----------------------------------------------------------------------------------------------------|
| * 捐贈者姓名:                                                                                                    | (匿名者請填寫善心人士) 善心人士                                                                                                    |
| 捐赠者服務單位:                                                                                                    |                                                                                                    |
| * 捐赠者聯絡電話:                                                                                                    |                                                                                                    |
| 捐赠者E-mail:                                                                                                    |                                                                                                    |
| * 捐赠方式:                                                                                                    | ● ATM轉帳 ● 信用卡 ● 現金 ● 支票 ● 匯款                                                                                                    |
| * 捐贈金額:                                                                                                    | 新台幣 元(諸填寫阿拉伯數字,勿填國字)                                                                                                    |
| * 指定捐赠單位:                                                                                                    | ==請選擇== ▼                                                                                                    |
| * 指定捐赠用途:                                                                                                    | ==請選擇== ▼                                                                                                    |
| * 是否開立收據:                                                                                                    | • 是       否         * 身份別:       個人       公司行號         * 收據抬頭:       同捐款人姓名         統一編號:                                                                                                    |
| * 個人捐贈資料提供:                                                                                                    | <ul> <li>同意</li> <li>不同意</li> <li>(依揭贈扣除額單據電子化作業,本稅將屬個人之揭款明細提供稅務稽徵機關,提供申報所得稅時查<br/>詢或下載)</li> <li>詳細說明</li> <li>* 身分證字號:</li> </ul>                                                                                                    |
| * 芳名錄公告:                                                                                                    | • 同意 • 不同意 (將姓名及捐款金額公告於芳名錄)                                                                                                    |
| <ul> <li>備註:</li> <li>1.以現金、支票、匯款之:</li> <li>2.支票捐贈:支票拾頭:</li> <li>3.匯款帳戶:台湾中小企:</li> <li>4.郵政劃撥:戶名:「國</li> <li>5.非由學校全權管控之指:</li> <li>6.聯絡資料:07-38145266</li> </ul> | <b>閒贈,本表視同進帳通知單。</b><br>「國立高雄應用科技大學」並禁止背書轉讓。收據諸加註「本收據俟支票兌現後始生效力」。<br>業銀行 東高雄分行。戶名:「國立高雄應用科技大學401専戶」,帳號:82008100019。<br>立高雄應用科技大學」,帳號:42146408<br>定用途現金(含支票、匯款)捐贈收入,除經校長核准者外,一律提撥5%之行政管理費。<br>專2208:傳真:07-3838435;E-mal:bcchair@kuas.edu.tw<br>驗證碼:<br> |

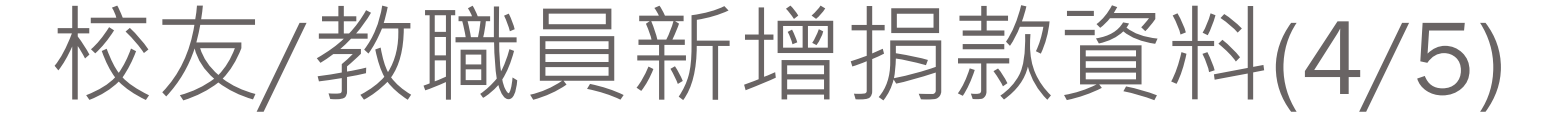

 捐助個案,系統列出需要幫助學生的清單,勾選欲 幫助的學生後,按「我要捐款」

#### 需要幫助的學生

| 勾選       | 案例編號         | 条所  | 學生  | 需求金額   | 尚需金額   | 尚有未確認損款金額 | 愛的關懷              |
|----------|--------------|-----|-----|--------|--------|-----------|-------------------|
|          | C2013032801  | 人資糸 | 高同學 | 10,000 | 10,000 | 0         | <u>需要協助具體事蹟</u>   |
|          | C20130305001 | 機械所 | 戴同學 | 8,000  | 8,000  | 13,000    | 日前生病急需醫療費用        |
|          | C20130226001 | 人資糸 | 陳同學 | 12,000 | 5,000  | 5,000     | <u>101.2加退選日程</u> |
| <b>V</b> | C20130219002 | 人資系 | 潘同學 | 15,000 | 4,000  | 6,500     | test              |

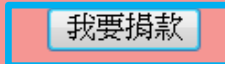

# 校友/教職員新增捐款資料(5/5)

### • 登打相關資料,按「確定捐款」即可

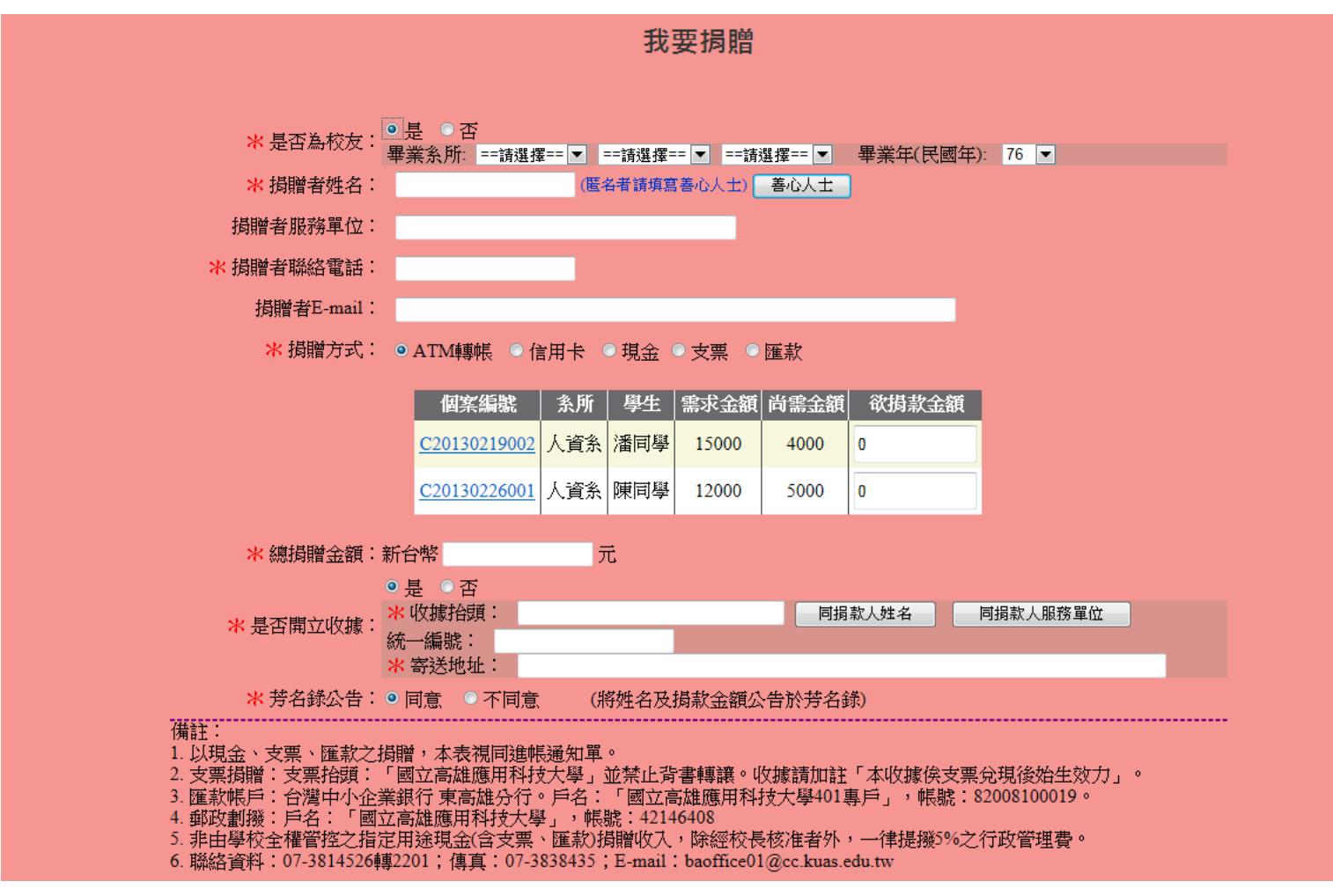

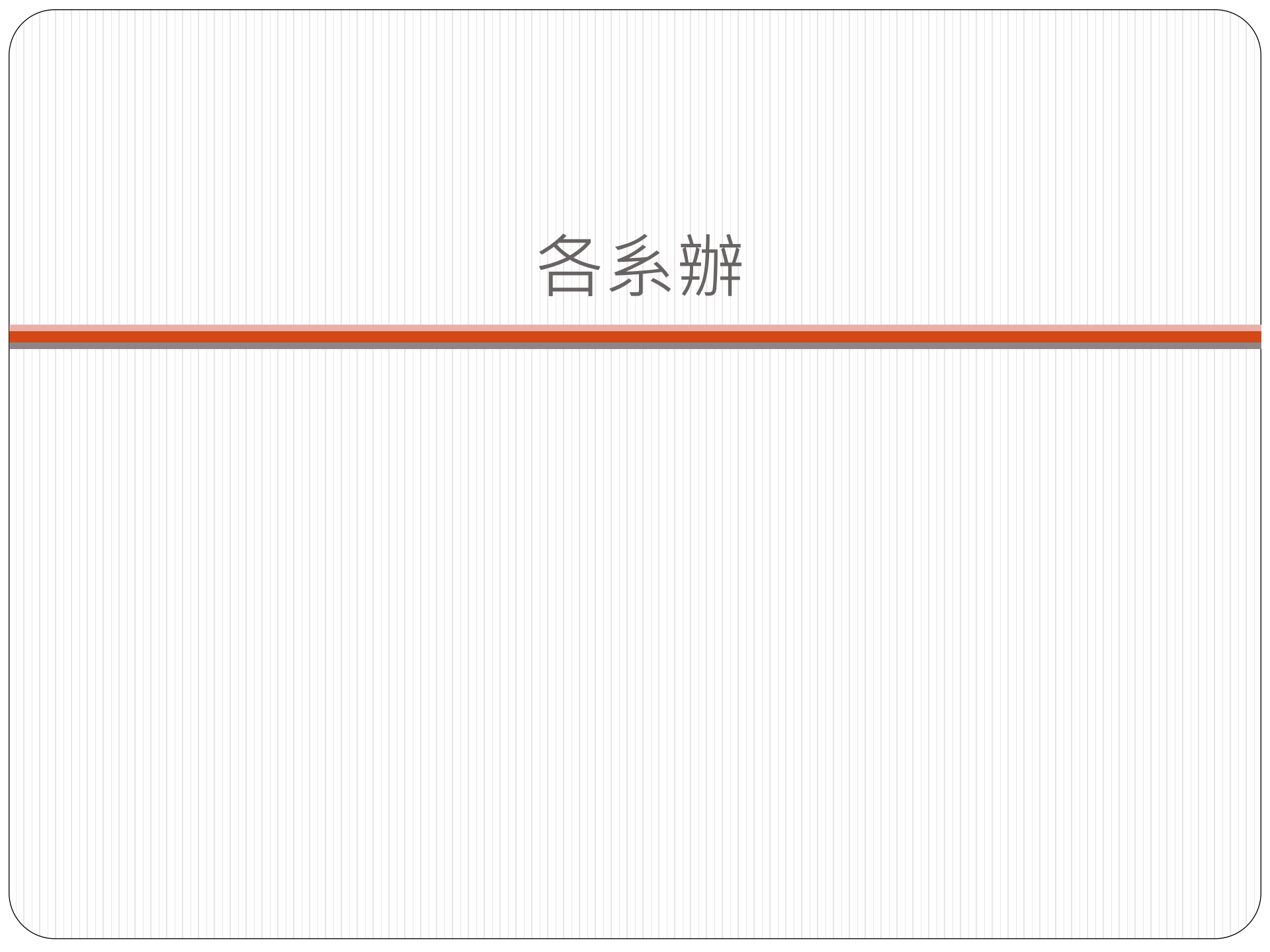

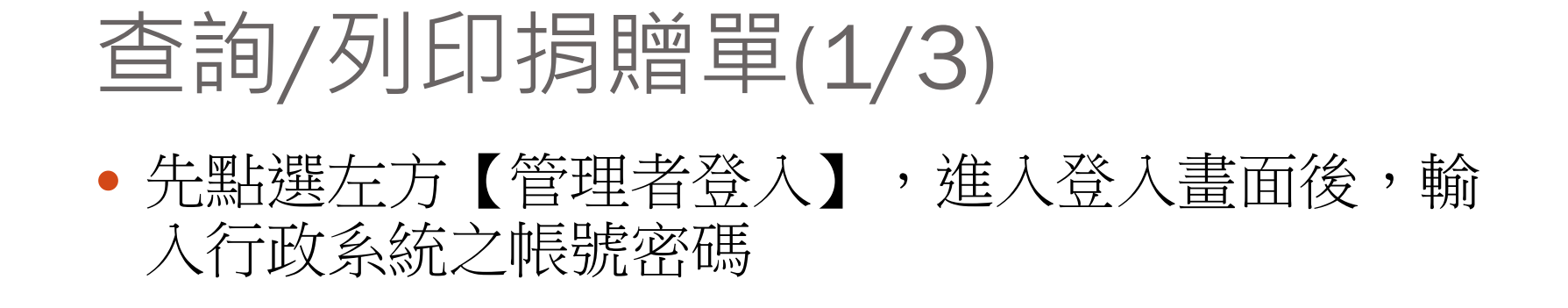

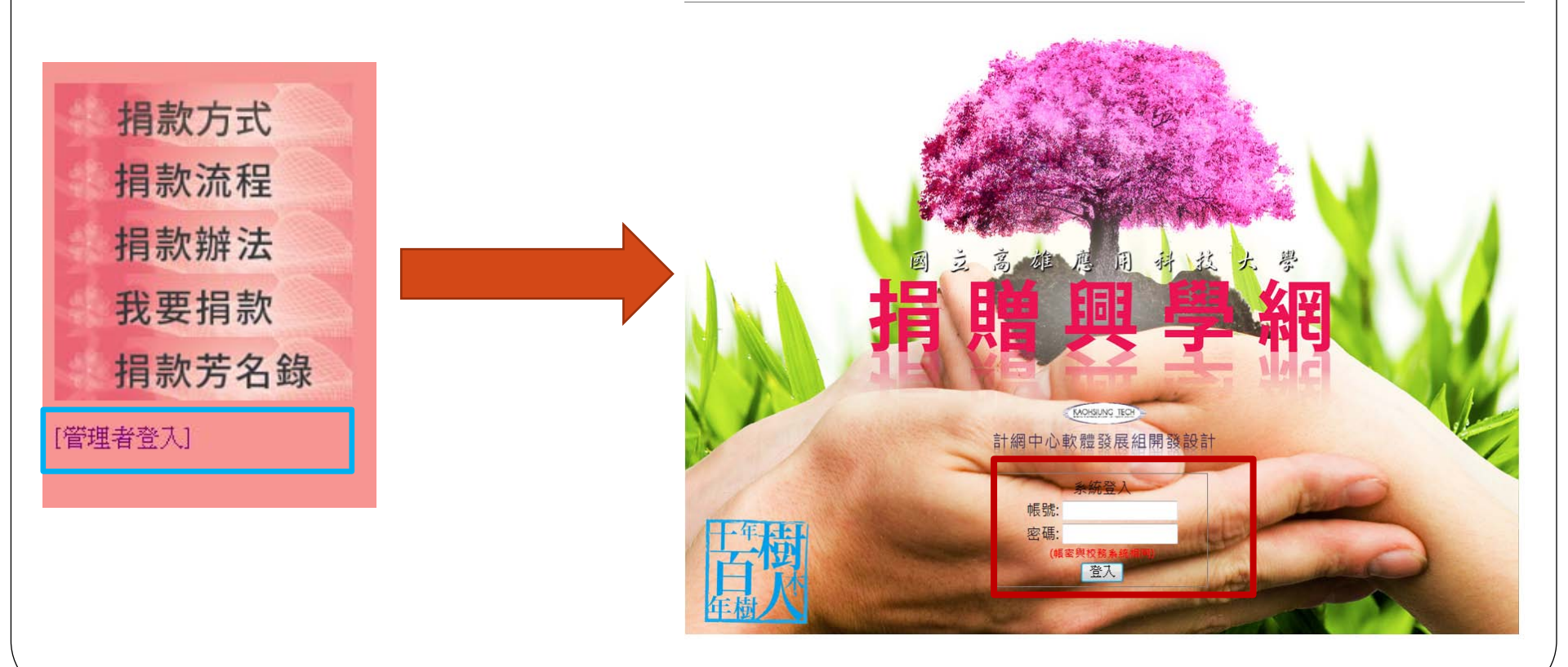

# 查詢/列印捐贈單(2/3) • 登入後可看到【管理者專區】

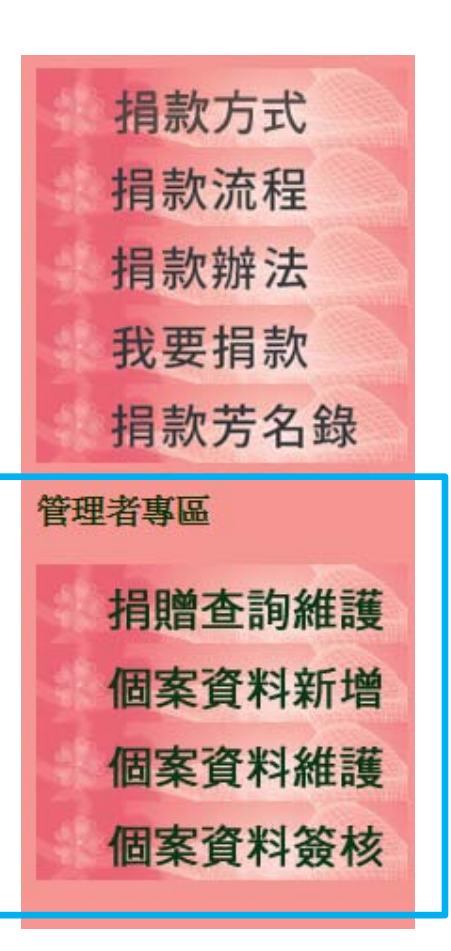

# 查詢/列印捐贈單(3/3)

- 點選【捐贈查詢維護】,可看到捐贈給該單位及個案
   學生之捐款資料
- 各系所及行政單位只有查詢及列印的功能,若要修改 捐款記錄資料或刪除資料,請洽秘書室。

| 橫贈個      | 案                                                                                                    |                                                              |                                                                                                    |                                                                                                    |          |                                                                                                    |      |        |                                                                     |
|----------|----------------------------------------------------------------------------------------------------|--------------------------------------------------------------|----------------------------------------------------------------------------------------------------|----------------------------------------------------------------------------------------------------|----------|----------------------------------------------------------------------------------------------------|------|--------|---------------------------------------------------------------------|
|          |                                                                                                    | •<br>振                                                       | 贈學校                                                                                                    | 資料清單                                                                                                    |          |                                                                                                    |      |        |                                                                     |
|          | 姓                                                                                                    | 名:                                                           | 受                                                                                                    | 僧單位: 人文社(                                                                                                    | 會學院 ▼ (  | 入帳否: 全                                                                                                    | 部▼   |        | 查詢                                                                  |
| る測詞      | 式資料                                                                                                    | ※若要修改                                                        | 攻或刪除                                                                                                    | 資料,請洽秘書                                                                                                    | 室        |                                                                                                    |      |        |                                                                     |
| 是否<br>校友 | 姓名                                                                                                    | 聯絡電話                                                         | 受贈<br>單位                                                                                                    | 揚贈用途                                                                                                    | 損款金<br>額 | 損款是否<br>已入帳                                                                                                    | 檢視   | 列<br>印 | 编<br>輯                                                              |
| 否        | 蔡小姐                                                                                                    | 2620                                                         | 人資<br>糸                                                                                                    | 損款-人資糸-不<br>指定用途                                                                                                    | 2,667    | 否                                                                                                    | Q    | 5      | 0                                                                   |
| 否        | 損款測<br>試者                                                                                                    | 12345678                                                     | 人資<br>糸                                                                                                    | 損款-人資糸-其<br>他                                                                                                    | 10       | 否                                                                                                    | Q    | 5      | 0                                                                   |
| 是        | 善心人<br>士                                                                                                    | 22345678                                                     | 人資<br>糸                                                                                                    | 損款-人資糸-不<br>指定用途                                                                                                    | 1,000    | 否                                                                                                    | Q    | 4      | 0                                                                   |
|          | 崩贈<br>調<br>調<br>調<br>之<br>校<br>否<br>子<br>是<br>校<br>否<br>子<br>是<br>之<br>、<br>子<br>、<br>子<br>、<br>子<br>、<br>子<br>、<br>子<br>、<br>子<br>、<br>子<br>、<br>子<br>、<br>子<br>、 | <ul> <li>         J開留案         <ul> <li></li></ul></li></ul> | 掛贈個案       推名:       我们就資料       张若要修       花       孩友       姓名:       张若要修       花       花       孫小姐       2620       否       橫款測       12345678       是       養心人       22345678 | 頻贈個案       病贈學校         頻贈個案       姓名:       受問<br><br> | 頻贈個案     | Jing Market Fight Market Fight Market Fight Market Fight Market Fight Figh | 崩贈個案 |        | 周贈個案       JB聞 個 案       JA 1 (1) (1) (1) (1) (1) (1) (1) (1) (1) ( |

# 複製捐贈單(1/2)

- 使用時機:同一位捐款者經常捐贈同一項目者。
- 點選【捐贈查詢維護】->選擇欲複製一筆新的捐款單之 舊資料,再點選【編輯】

| ÷ |                                            |          |           |          |          |                  |          |             |        |        |    |
|---|--------------------------------------------|----------|-----------|----------|----------|------------------|----------|-------------|--------|--------|----|
|   | 。<br>「「」」」」」」」」」」」」」」」」」」」」」」」」」」」」」」」」」」」 |          |           |          |          |                  |          |             |        |        |    |
| 摢 | 損款編號: 姓名: 受贈單位: 人文社會學院 ▼ 入帳否: 全部 ▼ 查認      |          |           |          |          |                  |          |             |        |        | 查詢 |
|   |                                            |          |           | ※若要修     | 攻或刪除     | 資料,請洽秘書          | 室        |             |        |        |    |
|   | 損款編號                                       | 是否<br>校友 | 姓名        | 聯絡電話     | 受贈<br>單位 | 揚贈用途             | 損款金<br>額 | 損款是否<br>已入帳 | 檢<br>視 | 列<br>印 | 编輯 |
| 2 | 0121212007                                 | 否        | 蔡小姐       | 2620     | 人資<br>糸  | 揭款-人資糸-不<br>指定用途 | 2,667    | 否           | Q      | 4      | 0  |
| 2 | 0121212003                                 | 否        | 損款測<br>試者 | 12345678 | 人資<br>糸  | 損款-人資糸-其<br>他    | 10       | 否           | Q      | \$     | 0  |
| 2 | 0121212002                                 | 是        | 善心人<br>士  | 22345678 | 人資<br>糸  | 損款-人資糸-不<br>指定用途 | 1,000    | 否           | Q      | 5      | 0  |
|   |                                            |          | 50 S. 6   |          |          |                  |          |             |        |        |    |

# 複製捐贈單(2/2)

## 進入編輯畫面後,點選【複製此筆資料為新捐款 單】,即會產生一張新的捐款單

|            | 揭贈單維護<br><sup>複製氏塗資料為新規軟單</sup>    |
|------------|------------------------------------|
| * 是否為校友:   | <ul> <li>●是</li> <li>●否</li> </ul> |
| * 捐贈者姓名:   | <b>計画法人張文約文教基金</b>                 |
| 揭贈者服務單位:   | 財團法人猥文約文教基金會19901254               |
| * 捐贈者聯絡電話: |                                    |
| 揭贈者E-mail: |                                    |
| * 捐贈方式:    | ●ATM轉帳 ●信用卡 ●現金 ●支票 ●匯款 ●其他(實物)    |
| * 捐贈金額:    | 新台幣 2000 元                         |
| * 指定捐贈單位:  | 管理學院 ▼                             |

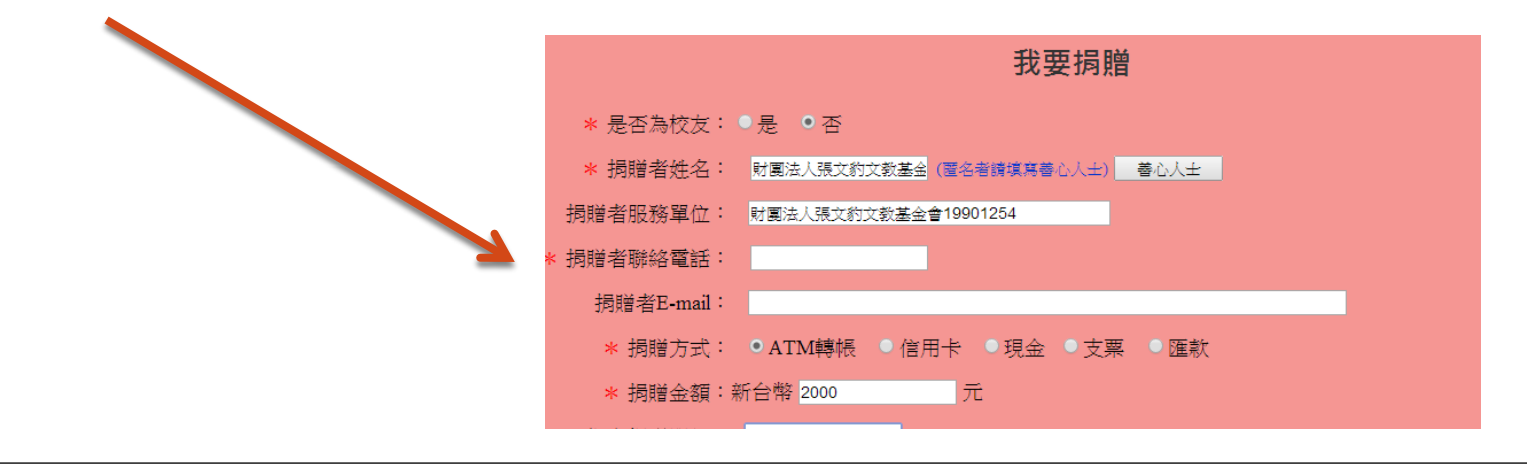

# 新增個案資料(1/2)

- 需幫助學生至學務處生輔組下載表單後,經導師、 系教官及主任簽核後,由系辦公室將資料輸入系統
- 點選「個案資料新增」

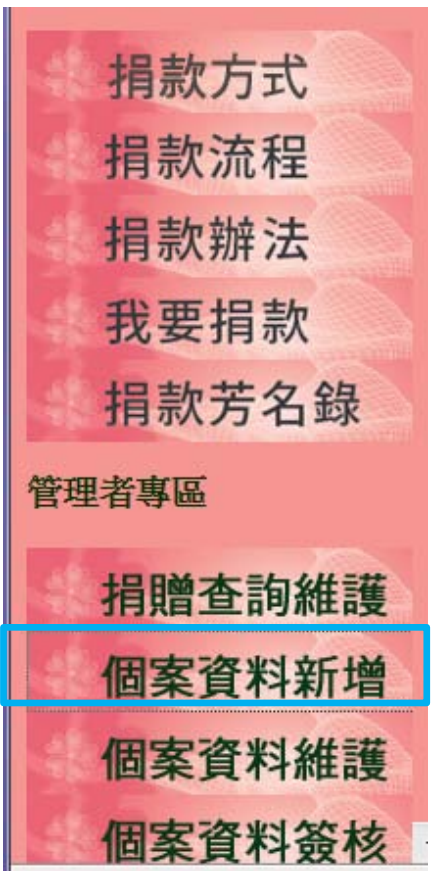

# 新增個案資料(2/2)

Ъ

- 輸入學號後,相關資料會從校務系統直接帶出,可再 自行修正
- 新增送出後,將會啟動簽核流程,待學務長核准後即

|                   | 個案資料新增                     |        |    |        |      |                |            |    |                 |  |    |  |
|-------------------|----------------------------|--------|----|--------|------|----------------|------------|----|-----------------|--|----|--|
| * 申請項目            | *申請項目:                     |        |    |        |      |                |            |    |                 |  |    |  |
| ★ 希望濟問<br>名       | D金<br>頁:                   | 金<br>元 |    |        |      |                |            |    |                 |  |    |  |
| ★ 學號              | Ω<br>Ω<br>2<br>2<br>2<br>2 |        |    | 帶入基本資料 |      | <mark>米</mark> | <b>生名:</b> |    |                 |  |    |  |
| 身分證字號             | æ:                         |        |    |        |      |                |            |    |                 |  |    |  |
| <mark>米</mark> 班級 | <b>₹</b> :                 |        |    |        |      | <b>*</b> †     | 1別:        | 男▼ | ·               |  |    |  |
| * 住家電話            | £:                         |        |    |        |      | * 手機制          | 葹碼:        |    |                 |  |    |  |
| * 通訊地址            | £:                         |        |    |        |      |                |            |    |                 |  |    |  |
|                   |                            |        |    | ;      | ₭ 家庭 | 狀況             |            |    |                 |  |    |  |
| 序<br>號<br>税       | 姓名                         | 存歿     | 年齡 | 健康狀況   | 服或   | 務單位<br>犹讀學校    | 每月         | 收入 | 是否有<br>房屋土<br>地 |  | 備註 |  |
| 1                 |                            | 存▼     |    |        |      |                |            |    | 沒有▼             |  |    |  |

# 維護個案資料

- 已輸入之資料欲更改,請至「個案資料維護」中修正。
- 可查看此個案簽核狀況。
- 若要刪除個案資料請洽生輔組。
- 請注意:修改歷程系統將會記錄,請謹慎修改。

| 個案 <b>資料清單</b> |             |        |    |             |      |          |          |            |            |       |        |    |             |              |
|----------------|-------------|--------|----|-------------|------|----------|----------|------------|------------|-------|--------|----|-------------|--------------|
| 捐款方式           | 個案編號:       |        |    | 条所:         | 人資系  | •        | 姓名       | :          | 學號:        |       |        |    |             |              |
| 捐款流程           | [           |        |    |             |      |          |          |            |            | Ħ     |        |    |             | ~~           |
| 捐款辦法           | 個案編號        | 班      | 學號 | 姓名          | 聯絡電話 | 需求<br>全額 | 尚需<br>全貓 | 公告起日       | 公告迄日       | ~ 否 结 | 檢<br>視 | 编輯 | 刪除          | · 液核         |
| 我要捐款           |             | 902    |    | ч           |      | 214 214  | 2012     |            |            | 紫     | 174    | 74 | <b>b</b> 21 | 程            |
| 捐款芳名錄          | C2013032802 | 人二日    |    |             | i    | 12,000   | 12,000   | 2013/03/28 | 2013/04/30 | Ν     | Q      | Ø  |             |              |
| 管理者專區          |             | 中<br>四 |    |             | _    |          |          |            |            |       |        |    |             |              |
| 捐贈查詢維護         | C2013032801 | 人二甲    |    |             |      | 10,000   | 10,000   | 2013/03/28 | 2013/04/30 | Ν     | Q      | Ø  |             | <u>iĝ</u> :  |
| 個案資料新增         |             | 四      |    |             | _    |          |          |            |            |       | _      |    |             |              |
| 個案資料維護         | C2013031103 |        |    | <i>17</i> = | )    | 5,000    | 5,000    | 2013/03/11 | 2013/03/31 | Ν     | Q      | Ø  | Lä          | \$ <u>\$</u> |

# 個案資料簽核(1/2)

- 若有待簽核案件,系統會自動寄送E-mail通知。
- 系辦會收到待簽核案件通知,皆是因為被退回才會 收到。

|                                                    | □     □     □     □     □     □     □     □     □     □     □     □     □     □     □     □     □     □     □     □     □     □     □     □     □     □     □     □     □     □     □     □     □     □     □     □     □     □     □     □     □     □     □     □     □     □     □     □     □     □     □     □     □     □     □     □     □     □     □     □     □     □     □     □     □     □     □     □     □     □     □     □     □     □     □     □     □     □     □     □     □     □     □     □     □     □     □     □     □     □     □     □     □     □     □     □     □     □     □     □     □     □     □     □     □     □     □     □     □     □     □     □     □     □     □     □     □     □     □     □     □     □     □     □     □     □     □     □     □     □     □     □     □     □     □     □< |                                                                                                    |  |                     |                                           |                          |                     |  |  |  |  |
|----------------------------------------------------|----------------------------------------------------------------------------------------------------|----------------------------------------------------------------------------------------------------|--|---------------------|-------------------------------------------|--------------------------|---------------------|--|--|--|--|
| with Adobe PDF 化化化化化化化化化化化化化化化化化化化化化化化化化化化化化化化化化化化 |                                                                                                    |                                                                                                    |  |                     |                                           |                          |                     |  |  |  |  |
| 回覆                                                 | 全部回覆 轉寄                                                                                                    | <ul> <li>         一         一          一          一</li></ul> |  | <ul> <li></li></ul> | <ul> <li>分類 標記為</li> <li>* 未讀取</li> </ul> | 品 尋找<br>● 相關 →<br>↓ 選取 → | 便<br>傳送至<br>OneNote |  |  |  |  |
| 正/// 生/// 生/// 生/// 生/// 生/// 生/// 生///            |                                                                                                    |                                                                                                    |  |                     |                                           |                          |                     |  |  |  |  |
|                                                    |                                                                                                    |                                                                                                    |  |                     |                                           |                          |                     |  |  |  |  |

# 個案資料簽核(2/3)

 若被退回,系所將會在「個案資料簽核」看到待簽 核個案,點選「簽核流程」,檢視被退回原因, 修正後再簽核送出。

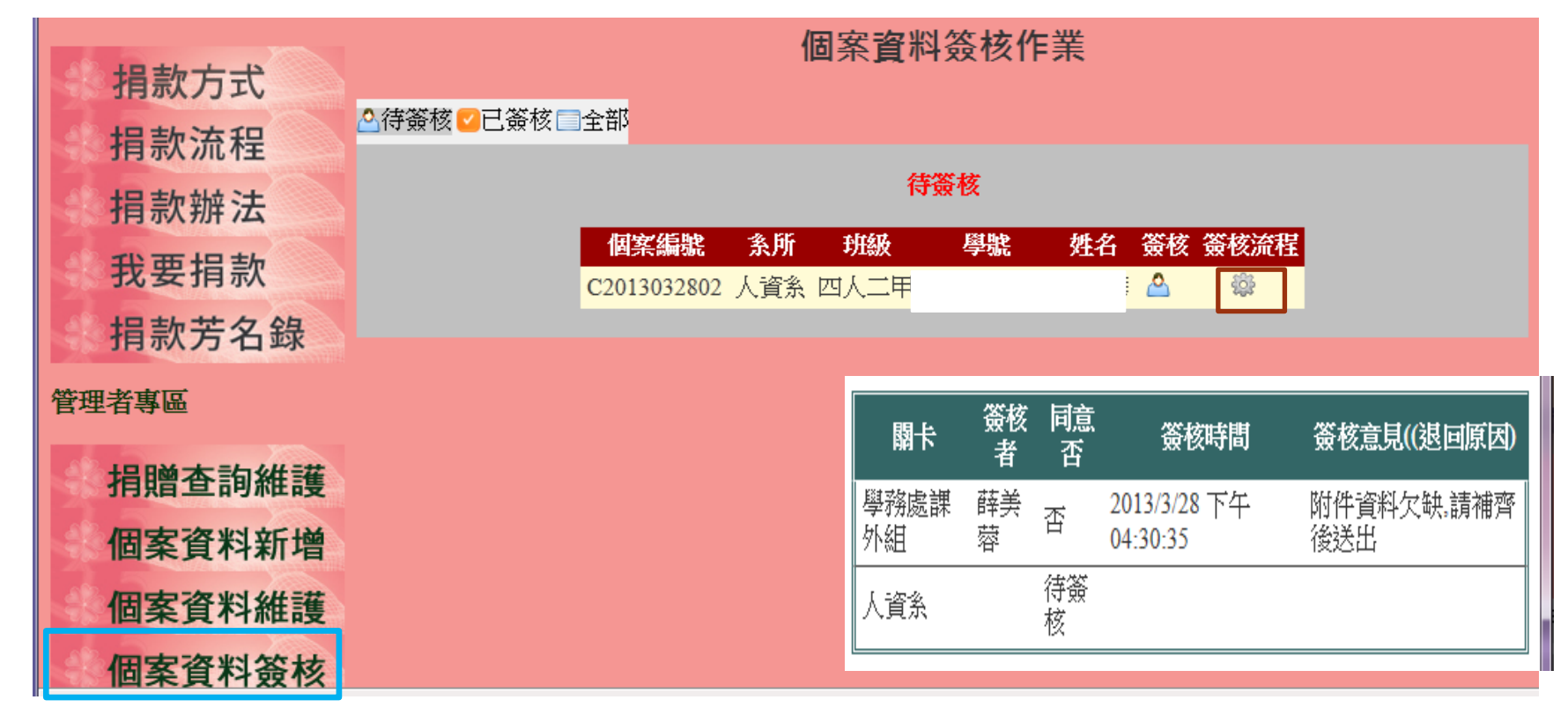

# 個案資料簽核(3/3)

## 修正後,點選「簽核」(可輸入回覆意見)送出後, 將會繼續跑下一個流程。

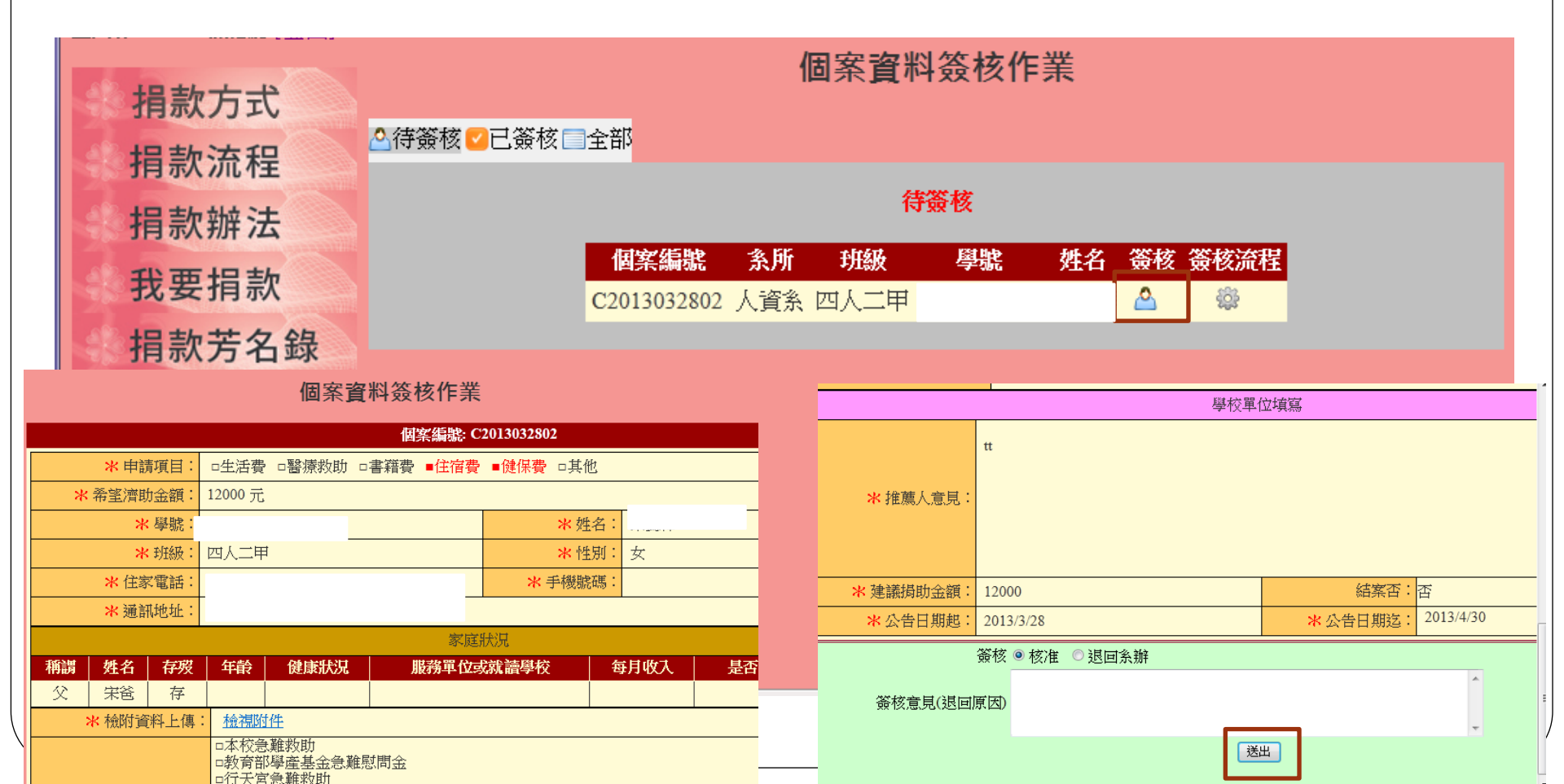

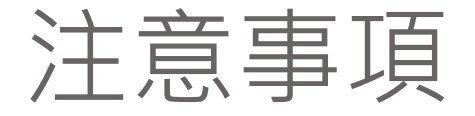

當個案簽核至學務長,且學務長同意後,系統將會自動公布至需要幫助的學生清單中,供捐款人查看。

#### 需要幫助的學生

| 勾選       | 案例編號         | 条所  | 學生  | 需求金額   | 尚需金額   | 尚有未確認損款金額 | 愛的關懷              |
|----------|--------------|-----|-----|--------|--------|-----------|-------------------|
|          | C2013032801  | 人資糸 | 高同學 | 10,000 | 10,000 | 0         | <u>需要協助具體事蹟…</u>  |
|          | C20130305001 | 機械所 | 戴同學 | 8,000  | 8,000  | 13,000    | 日前生病急需醫療費用        |
|          | C20130226001 | 人資系 | 陳同學 | 12,000 | 5,000  | 5,000     | <u>101.2加退選日程</u> |
| <b>V</b> | C20130219002 | 人資系 | 潘同學 | 15,000 | 4,000  | 6,500     | test              |

- 學生資料不再出現在此清單中,是因為有以下其中一個情況發生:
  - 公告時間已過。
  - 已註記結案。
  - 捐款總金額已達需求金額。

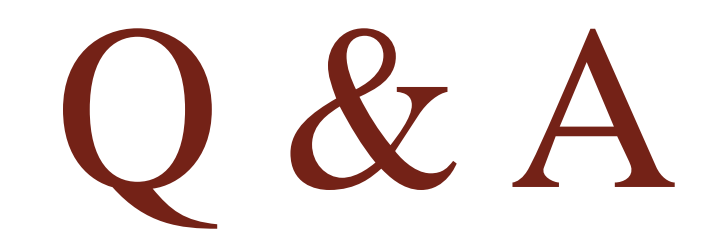